### SMART HOME MONITORING

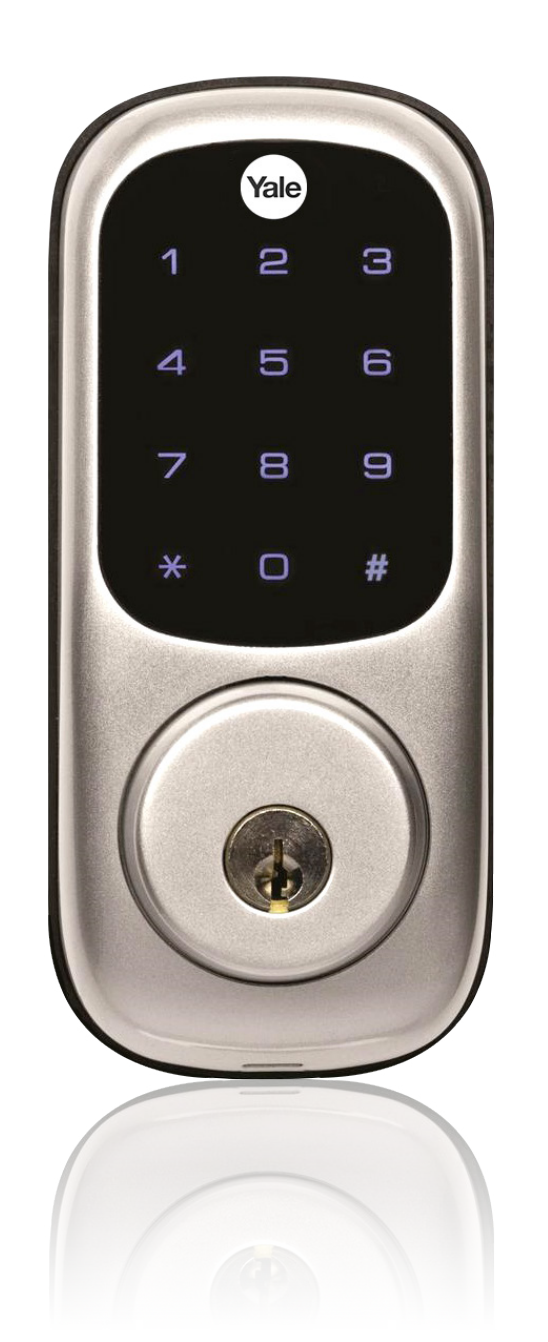

# Smart Door Lock

Set-Up Guide

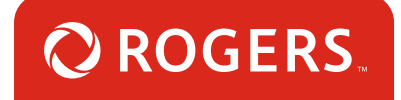

### Thanks for choosing Rogers Smart Home Monitoring!

Once you've set-up your Smart Door Lock, the lock will allow keyless entry without sacrificing any safety. Its Touchpad makes this an ideal deadbolt for any homeowner looking to add extra security without extra trouble. With Rogers Smart Home Monitoring you will have remote access to your Smart Door Lock and have peace of mind knowing your home is locked and secure wherever you are.

Let's begin!

### Helpful hints

Please refer to the enclosed **manufacturer's installation guide** for operating and safety instructions. To avoid injury, read all set-up and safety information included in your package before installing and setting up your device. As set out in your service agreement, Rogers will not be liable for any damage to your property as a result of your installation. If you encounter a problem setting up your device, or wish to book a Rogers technician to come set it up, please call Rogers Technical Support at 1-888-764-3771 or visit www.rogers.com/install.

### Package contents

- 1. Smart Door Lock
- 2. Manufacturer's installation guide

# Which Smart Home Monitoring plan do you have?

### 1. Basic Plan

You'll be installing this device with your smartphone today. to go to Section 1.

or

### 2. Aware, Assure, Protect, Control Plan

You'll be installing this device with your Touchpad today. to go to Section 2.

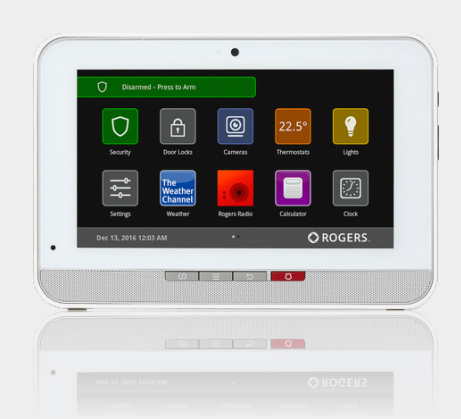

**Can't remember which plan you're on?** Login to your MyRogers account and look under "Account Services" or visit smarthome.rogers.com.

#### Helpful hints:

Please refer to the enclosed **manufacturer's installation guide** for operating and safety instructions. To avoid injury, read all set-up and safety information included in your package before installing and setting up your device. As set out in your service agreement, Rogers will not be liable for any damage to your property as a result of your installation. If you encounter a problem setting up your device, or wish to book a Rogers technician to come set it up, please call Rogers Technical Support at 1 888 764-3771 or visit www.rogers.com/install.

# 1 Pairing the Smart Door Lock with your smartphone

#### Before you begin:

Login to your Rogers Smart Home Monitoring app. (Can't remember your login info? Visit rogers.com to retrieve your username or password). These steps should be followed once you have completed the activation of your Smart Home Monitoring Basic Kit.

Note: Please install one Smart Door Lock at a time.

- 1. Login to your Rogers Smart Home Monitoring app. (Can't remember your login info? Visit rogers.com to retrieve your username or password).
- 2. On My Home screen, tap Settings, then Manage Devices then Add Devices.

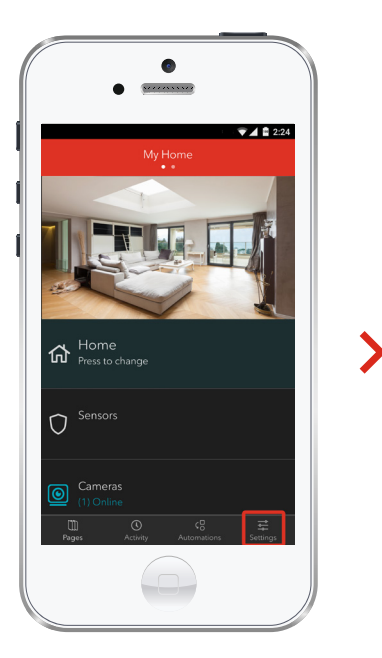

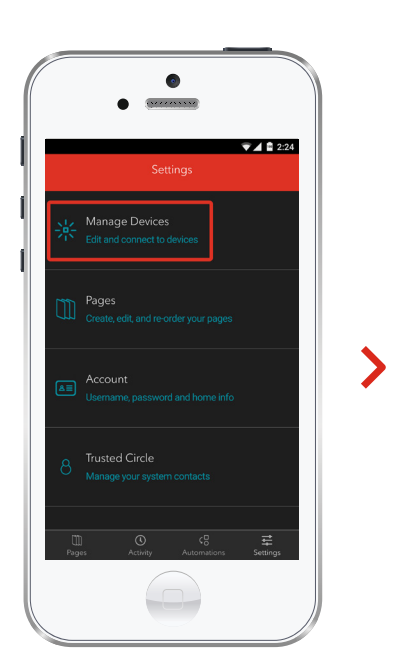

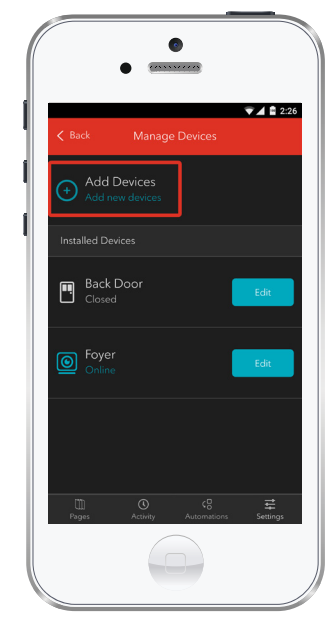

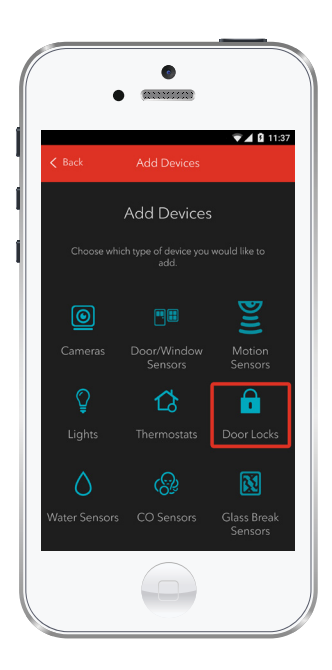

3. Tap Door Locks.

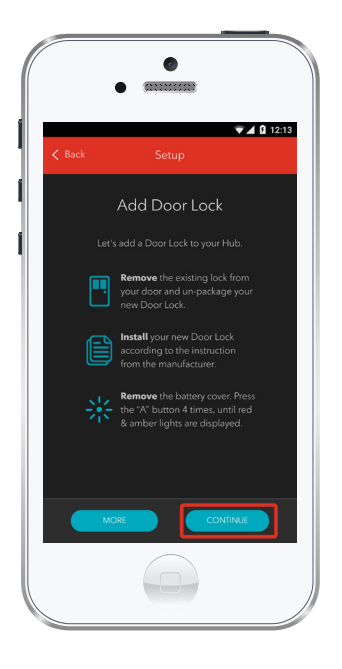

4. Prepare your Smart Door Lock to be paired following the simple instructions on your screen. For more detailed instructions, you can tap More.

- 7 Smart Home Monitoring | Smart Door Lock | Smartphone Set-Up

5. Once the Smart Door Lock is detected you will see the **Sensor** icon, and **Pairing...** will appear.

Once pairing is complete, the **Door Lock** icon will change to the **Door Lock Unlocked** icon and a blue check mark will appear to the right.

Please note the Hub may take between 1 to 3 minutes to detect the Smart Door Lock.

Tap Continue to complete pairing.

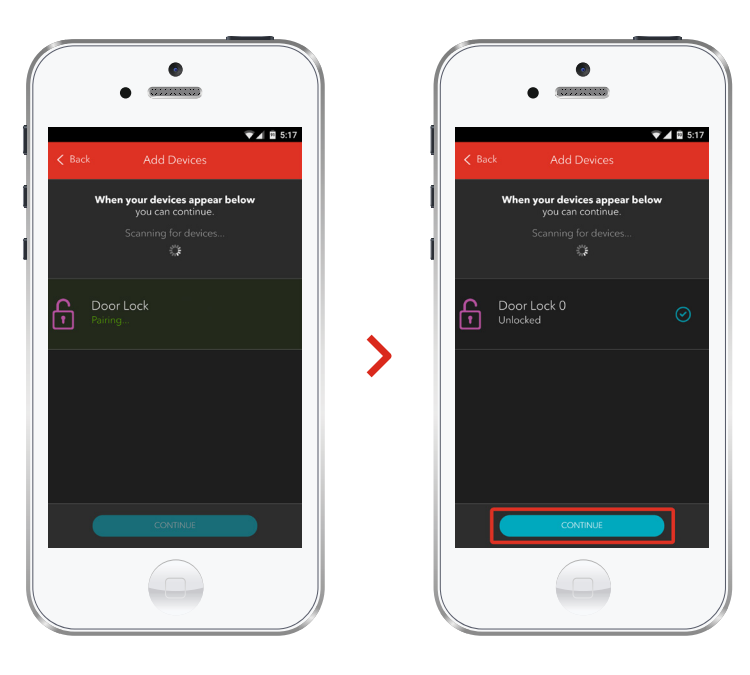

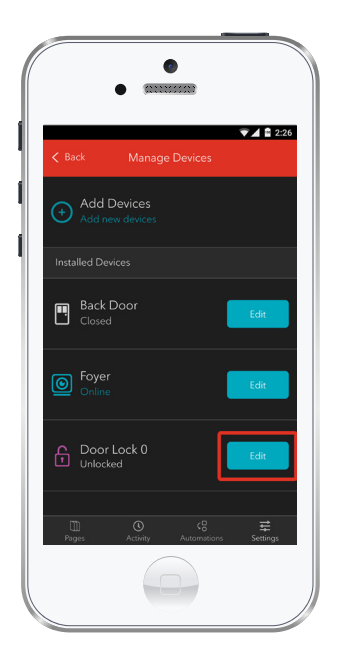

6. Tap Edit to configure the Smart Door Lock.

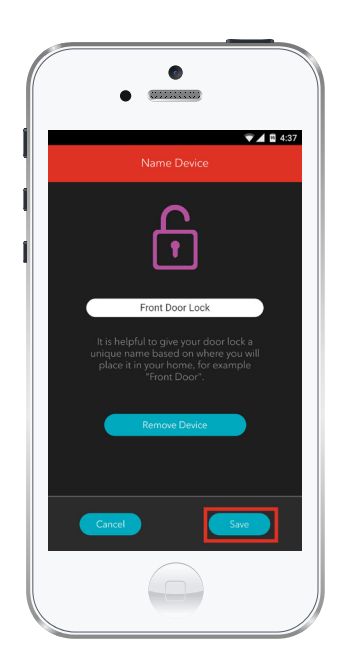

7. The naming box shows the default name of Smart Door Lock. Tap on this box to customize its name (e.g. Front Door Lock).

When you're done, tap Save.

# Your installation is done!

Your Smart Door Lock is now part of your Smart Home Monitoring system. Now you can control the Smart Door Lock remotely with your Touchpad, your smartphone app and through the Web Control Centre.

#### Start using this device:

Use your smartphone app or visit the Web Control Centre at smarthome.rogers.com to:

- Set up rules to receive a text message or email when you lock or unlock your Smart Door Lock.
- Lock and unlock your home remotely.
- Learn more about the features of your Smart Home Monitoring system.

#### How to reset this device:

#### Software Reset

- Reset network settings Enter the master code followed by # key to enter Menu Mode
- Select option 7 followed by #
- Select 3 followed by # to exit the wireless network

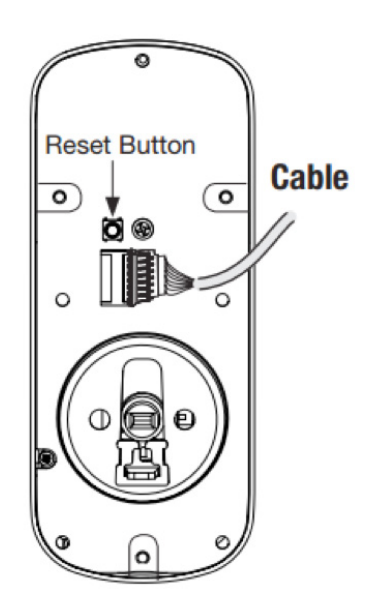

#### **Physical Reset**

- Remove the batteries and then remove the latch side of the lock to access the reset button
- 2. The reset button (see image to the left) is located above the PCB cable connect
- Hold down the reset button (for a minimum of 3 seconds) and then reinstall the batteries; once the batteries are properly installed, release the reset button

#### How to remove this device from your system:

Should you need at any point in the future to remove the Smart Door Lock from your Rogers Smart Home Monitoring system, follow the steps below:

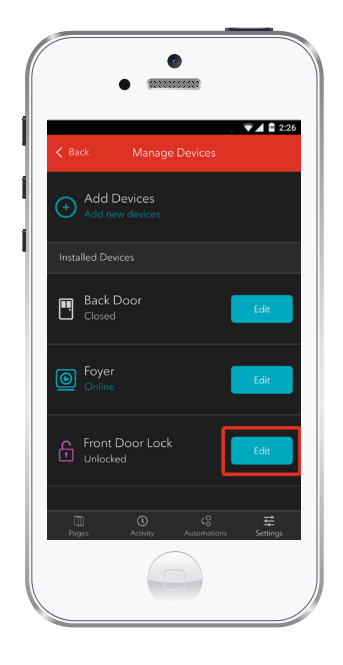

- Log in to your Rogers Smart Home Monitoring mobile app.
- 2. On My Home screen, tap Settings at the bottom.
- 3. Go to Manage Devices.
- Under Installed Devices, select the Smart Door Lock you want to remove by tapping Edit next to the device name.

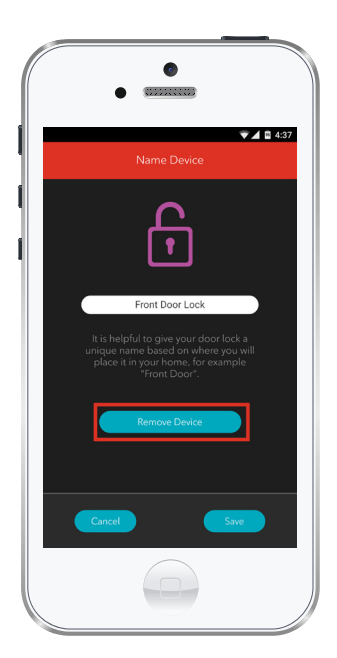

- 5. Under Edit Device, tap Remove Device (see example).
- 6. Tap Save to confirm.

# 2 Pairing the Smart Door Lock with your Touchpad

#### Before you begin:

Once the Smart Door Lock has been physically installed and tested for proper functioning, follow the steps below to pair your Smart Door Lock with your Rogers Smart Home Monitoring system.

Note: Please install one Smart Door Lock at a time.

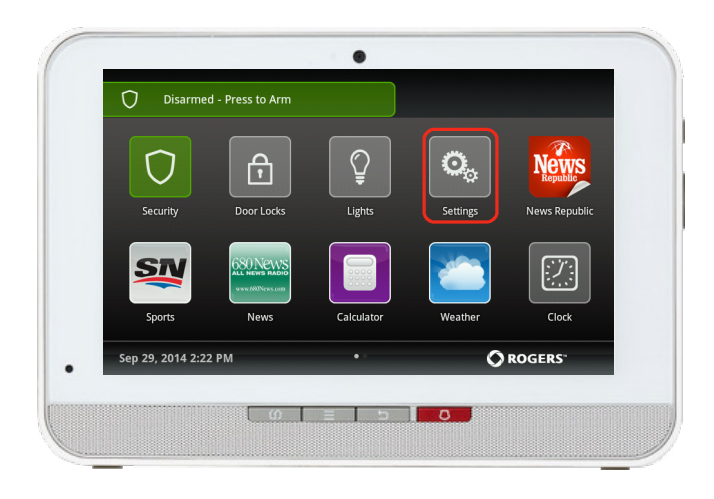

- 1. Ensure your system is disarmed.
- 2. On the Touchpad, select the Settings app from the Home Screen.

- Settings Enter the Master code to gain access to settings. 1 2 3 4 5 6 7 8 9 0 C
- 3. Enter your 4-digit Master Access Code. (The same code that you use to manage your system.)

| Categories        |  |  |
|-------------------|--|--|
| TouchScreen       |  |  |
| Security          |  |  |
| Sensors & Zones   |  |  |
| Home Devices      |  |  |
| Apps              |  |  |
| Advanced Settings |  |  |
|                   |  |  |
|                   |  |  |

4. Select Home Devices under the Categories list.

Scroll down and select
 Door Locks, then select
 Add a Door Lock.

|               |   | -    |
|---------------|---|------|
| Thermostats   |   |      |
| Cameras       |   |      |
| Key Fobs      |   |      |
| Key Pads      |   |      |
| Sirens        |   |      |
| Wifi Repeater |   |      |
| Door Locks    | 1 | < Ba |
|               | , |      |

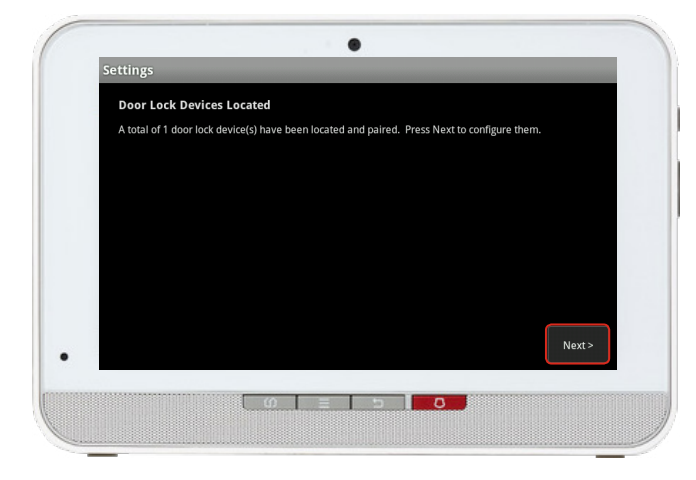

On the Door Lock Devices
 Located screen press Next.
 The system will take up to
 30 seconds to find the
 Smart Door Lock.

- 7. If it is the first time you're using this lock. You must first change the default Master Code by performing the following:
- 1. Touch the screen with the back of your hand or fingers to activate 🖲.
- 2. Enter the 8-digit default Master PIN code (12345678) followed by the 🖽 key. Lock Response: "Menu mode, enter number, press the 🖽 key to continue."
- 3. Enter "1" followed by the 🖽 key.
- 4. Enter new 4-8 digit Master PIN code followed by the 🖽 key.
- 8. Now put the lock in pairing mode:
- On the door lock, activate the touchscreen and enter the Door Lock's Master Code followed by # key to enter the Menu Mode
- b. Press 7 followed by **# key** to enter the **Pairing Menu**.
- Press the 1 followed by # key to begin pairing Door Lock. The Door Lock will announce
  Completed once it has located the network.

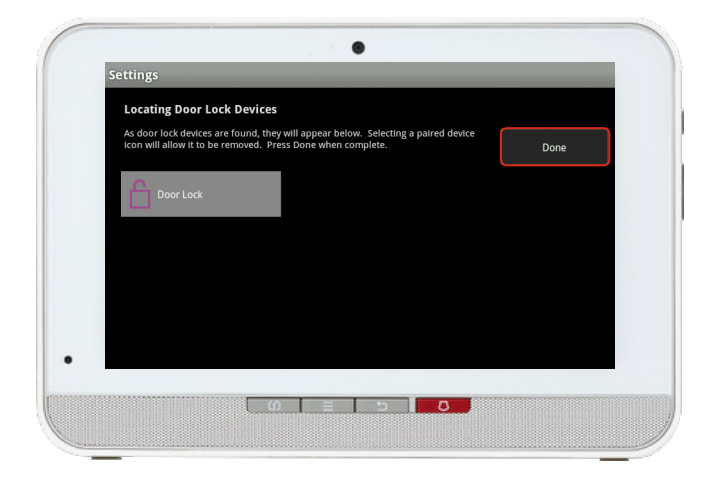

- 9. On the Touchpad a Pairing icon will appear and change to a Door Lock icon once pairing is complete. Please note this may take 2 to 5 minutes.
- Click Done once the Door Lock icon appears and hit Next to confirm.

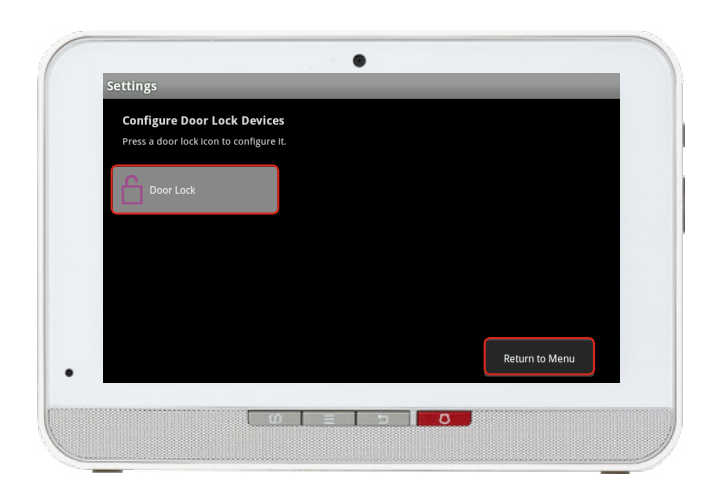

- The Door Lock icon will appear again. Tap on the Door Lock icon to customize its name (e.g. Front Door).
- Click Return to Menu to complete the pairing of the Smart Door Lock.

# Your installation is done!

Your Smart Door Lock is now part of your Smart Home Monitoring system. Now you can control the Smart Door Lock remotely with your Touchpad, your smartphone app and through the Web Control Centre.

#### Start using this device:

Use your smartphone app or visit the Web Control Centre at smarthome.rogers.com to:

- Set up rules to receive a text message or email when you lock or unlock your Smart Door Lock.
- Lock and unlock your home remotely.
- Learn more about the features of your Smart Home Monitoring system.

#### How to reset this device:

#### Software Reset

- Reset network settings Enter the master code followed by # key to enter Menu Mode
- Select option 7 followed by #
- Select 3 followed by # to exit the wireless network

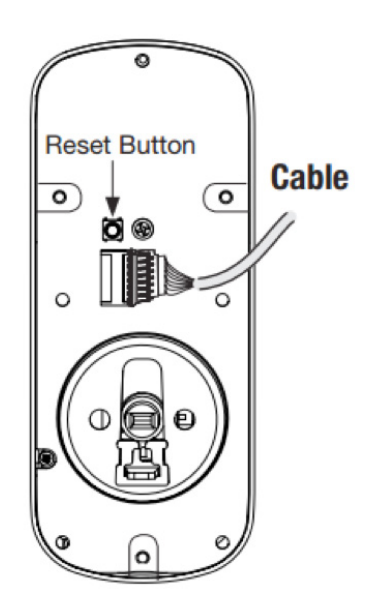

#### **Physical Reset**

- 1. Remove the batteries and then remove the latch side of the lock to access the reset button
- 2. The reset button (see image to the left) is located above the PCB cable connect
- Hold down the reset button (for a minimum of 3 seconds) and then reinstall the batteries; once the batteries are properly installed, release the reset button

#### How to remove this device from your system:

Should you need at any point in the future to remove the Smart Door Lock from your Rogers Smart Home Monitoring system, follow the steps below:

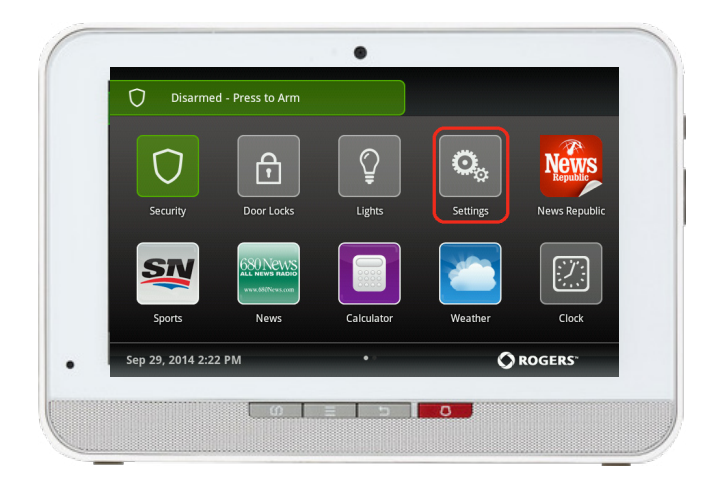

- Ensure your Smart Home Monitoring system is disarmed.
- 2. On the Touchpad, select the Settings app from the Home Screen.

| Enter the Master code to gain | access to setting | gs. |   |  |
|-------------------------------|-------------------|-----|---|--|
|                               | 1                 | 2   | 3 |  |
|                               | 4                 | 5   | 6 |  |
|                               | 7                 | 8   | 9 |  |
|                               |                   | 0   |   |  |

3. Enter your 4-digit Master Access Code (This is the same code that you use to manage your system.)

| TouchScreen<br>Security<br>Sensors & Zones<br>Home Devices<br>Apps<br>Advanced Settings | Categories        |  |  |
|-----------------------------------------------------------------------------------------|-------------------|--|--|
| Security<br>Sensors & Zones<br>Home Devices<br>Apps<br>Advanced Settings                | TouchScreen       |  |  |
| Sensors & Zones<br>Home Devices<br>Apps<br>Advanced Settings                            | Security          |  |  |
| Home Devices<br>Apps<br>Advanced Settings                                               | Sensors & Zones   |  |  |
| Apps<br>Advanced Settings                                                               | Home Devices      |  |  |
| Advanced Settings                                                                       | Apps              |  |  |
|                                                                                         | Advanced Settings |  |  |
|                                                                                         |                   |  |  |

| Home Devices  |  |       |
|---------------|--|-------|
| Lighting      |  |       |
| Thermostats   |  |       |
| Cameras       |  |       |
| Key Fobs      |  |       |
| Wifi Repeater |  |       |
| Door Locks    |  |       |
|               |  | < Bac |
|               |  |       |

4. Select Home Devices under the Categories list.

- Under Home Devices, select Door Locks. On the next screen, select Delete Door Locks.
- Now, select the Smart Door Lock you want to delete and press Yes to confirm.
- The Smart Door Lock you selected has now been removed from your system.
- 8. Click Return to Menu to exit the screen.